### PEARLAND ISD 2024-25

## HOW TO ENROLL

**BENEFITS ENROLLMENT PORTAL - THE BEACON** 

# 

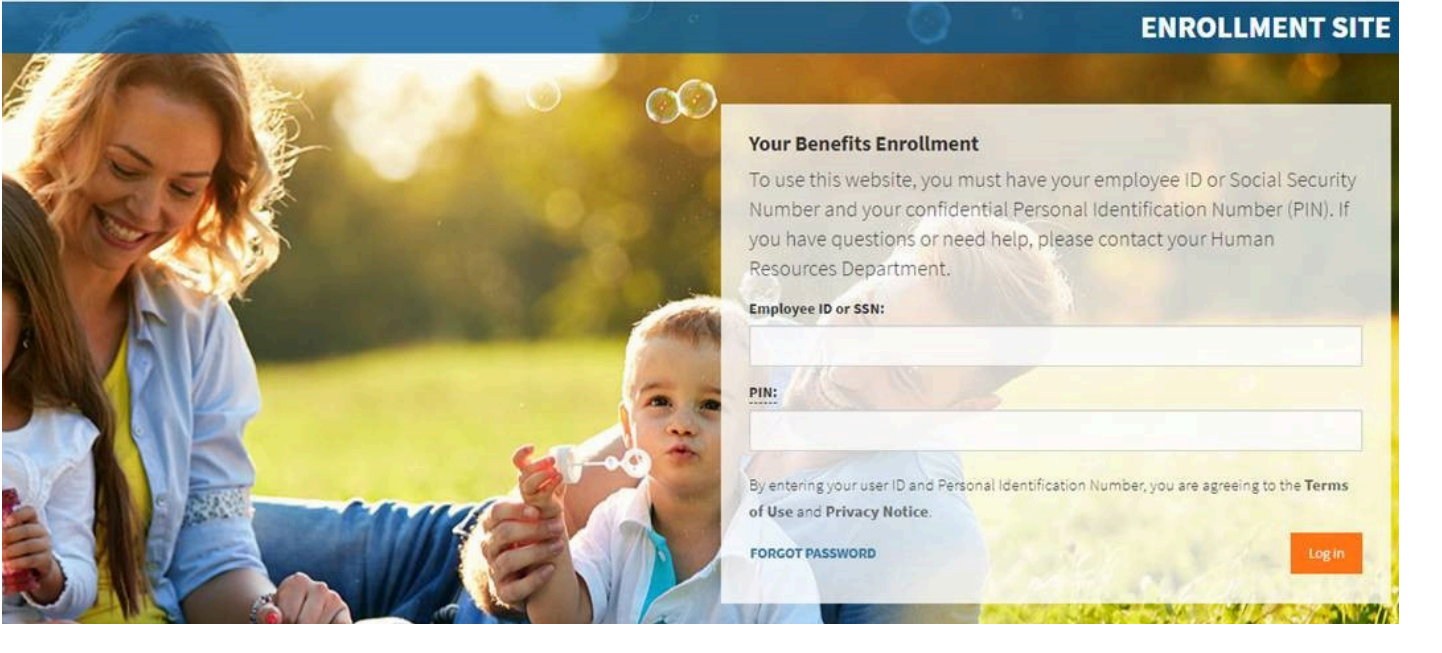

#### Step 1 - LOGIN PORTAL

- Go to: https://app.thebenefitsbeacon.com/PearlandISD
- Under User ID: Enter your Employee ID or SSN
- Under PIN: Enter last 4 of SSN and the last two of your birth year

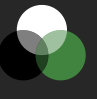

. . . . . . . . . . . . . . . .

For assistance, please contact BEACON at 888 - 591 - 0899

### Step 2 - REVIEW PERSONAL INFORMATION

• Review and update your personal and dependent information.

•••••••••••••••••

Step 3 - REVIEW PLAN OPTIONS AND MAKE ELECTIONS

- Complete the "Decision Support Tool," a support tool that provides recommendations based on unique needs of you and your family.
- Elect or decline each offer of coverage for you and your family.

#### Step 4 - SIGN AND APPROVE ELECTIONS

- Sign and approve benefit elections.
- review ALL elections within the Confirmation Statement for accuracy.